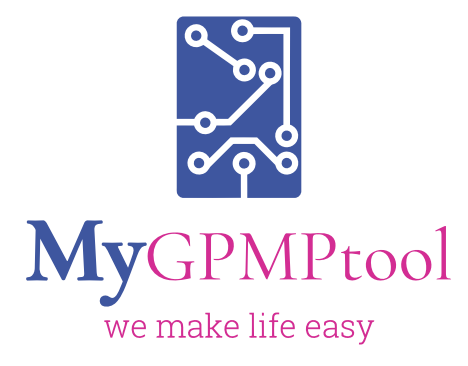

# Heart Health Check (MGT-HHC)

User Guide for GPs and Nurses

Sign up your practice for FREE MGT account Through Topbar

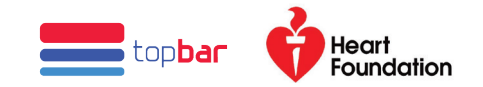

| New Document                                            |         |
|---------------------------------------------------------|---------|
| Document Type<br>Heart Health Che 👻                     |         |
| Care Plan<br>Team Care Arrangement<br>Health Assessment | Proceed |
| Heart Health Check                                      |         |

## **Select Heart Health Check to start**

- Once you logged into MGT, click 'New'
- > Then select 'Heart Health Check'

|      |                                       |                                   |                       | Foun                        |
|------|---------------------------------------|-----------------------------------|-----------------------|-----------------------------|
| 150  | mmHg                                  |                                   |                       | •                           |
| 82   | mmHg                                  |                                   |                       |                             |
|      | bpm                                   |                                   |                       |                             |
| 92   | kg                                    |                                   |                       |                             |
| 172  | cm                                    |                                   |                       |                             |
| 105  | cm                                    |                                   |                       |                             |
| 31.1 | kg/m <sup>2</sup>                     |                                   |                       |                             |
|      |                                       |                                   | <i>li</i>             |                             |
|      | 150<br>82<br>92<br>172<br>105<br>31.1 | 150      mmHg        82      mmHg | 150  mmHg    82  mmHg | 150    mmHg      82    mmHg |

# **Auto-population of information**

- Make sure you have recorded BP, Weight, Height, Waist circumference in the patient's clinical file (MD/BP) before you start your HHC
- Most of the relevant clinical information can be pre-populated (for Topbar users)

| PATIENT HISTORY                                           | LIFESTYLE                             | PHYSICAL EXAMINATION | INVESTIGATIONS                    | CVD RISK CALCULATION | HEALTHY HEART PLAN | SUMMARY               |
|-----------------------------------------------------------|---------------------------------------|----------------------|-----------------------------------|----------------------|--------------------|-----------------------|
| Lipids (Consider pre-treatment results for patients alrea | dy on cholesterol lowering medicines) |                      |                                   |                      |                    | <b>Heard</b>          |
| Date of investigation                                     |                                       |                      |                                   |                      |                    | Foundation            |
| Total cholesterol*                                        |                                       | 7                    | mmol/L                            |                      |                    |                       |
| LDL cholesterol                                           |                                       |                      | mmol/L                            |                      |                    |                       |
| HDL cholesterol*                                          |                                       | 1                    | mmol/L                            |                      |                    |                       |
| Non-HDL cholesterol                                       |                                       |                      | mmol/L                            |                      |                    |                       |
| Triglycerides                                             |                                       |                      | mmol/L                            |                      |                    |                       |
| Blood glucose                                             |                                       |                      | mmol/L Date of most recent        | t investigation      |                    |                       |
| HbA1c                                                     | •                                     |                      | mmol/mol or % Date of most recent | investigation        |                    |                       |
| Notes                                                     |                                       |                      |                                   |                      | <i>h</i>           |                       |
| ECG (if applicable)                                       |                                       |                      |                                   |                      |                    |                       |
| Most recent ECG date                                      |                                       |                      |                                   |                      |                    |                       |
| Details                                                   |                                       |                      |                                   |                      | <i>h</i>           |                       |
| * fields are mandatory                                    |                                       |                      |                                   |                      |                    |                       |
| Cancel                                                    |                                       |                      |                                   |                      | Previous Save      | Save And Exit Proceed |

# MGT-HHC is designed to extract relevant lab results

- > Ensure you have recent investigations results in the patient's file as the software will extract only the latest test results.
- > You can still edit the content

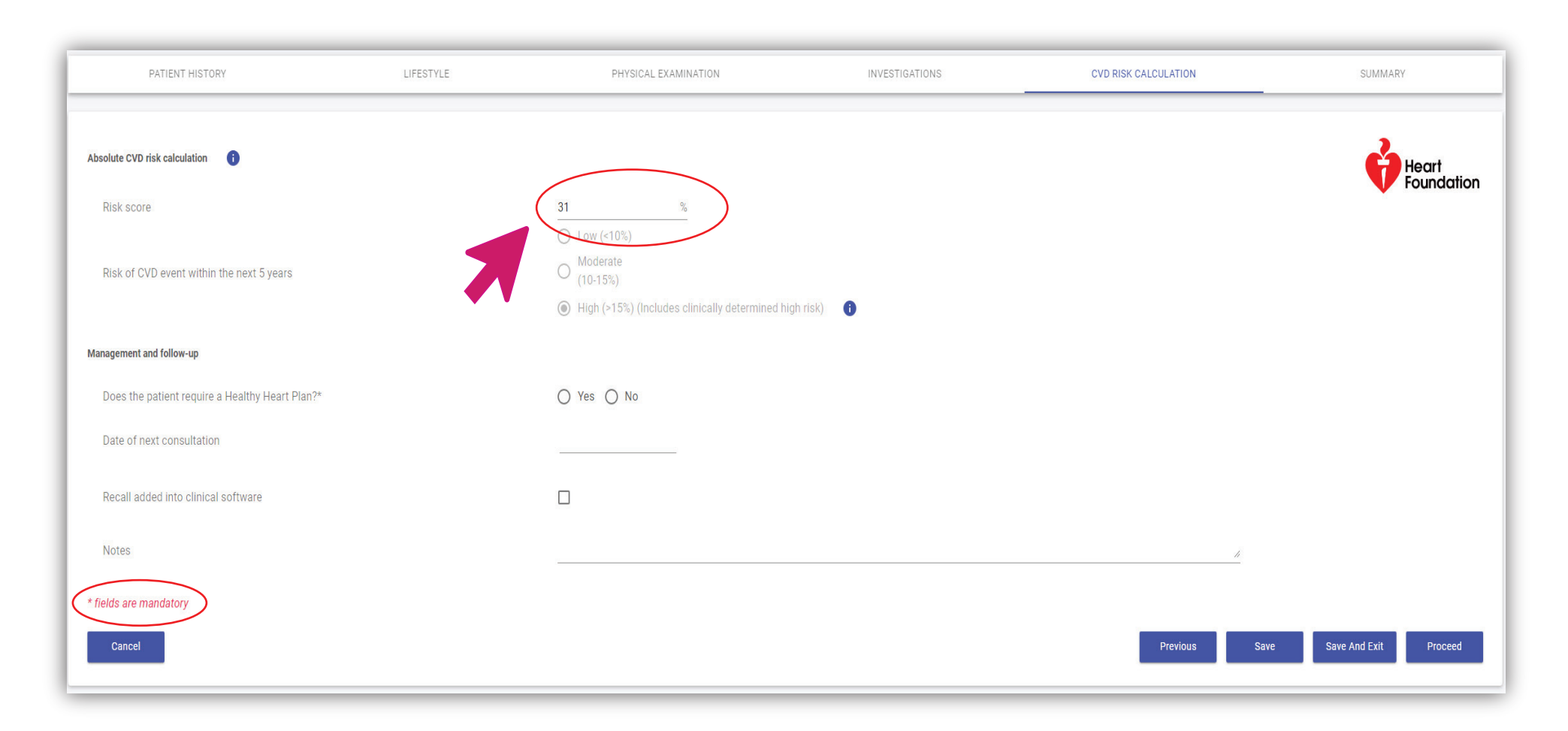

## **Automatic CVD risk calculation**

- As you enter the details in the fields, the CVD risk score will be calculated automatically.
- MGT-HHC is designed to capture clinically determined CVD high risks based on the information extracted and entered.

| WyGPMPtool<br>we make life easy         |                                      |              | Heart<br>Foundation |
|-----------------------------------------|--------------------------------------|--------------|---------------------|
| Heart Health Check Ris                  | k Assessment                         |              |                     |
| Practice name: Training Organisation    |                                      |              |                     |
| Practice address: 480, Collins Street   |                                      |              |                     |
| State: VIC                              | Postcode: 3000                       | Phone: 03978 | 386801              |
| GP name: Test Doctor 1                  |                                      |              |                     |
| GP prescriber No: r3245324              | GP provider No: 123                  | 45678A       |                     |
| Assessment date: 24 - 5 - 2021          |                                      |              |                     |
| 1. Patient details                      |                                      |              |                     |
| Name: Oak Test                          | DOB: 24                              | - 5 - 1955   |                     |
| Gender: 🖉 M 🗌 F 🗌 Other 🛛 Age:          | 66                                   |              |                     |
| Ethnicity/cultural identity :           |                                      |              |                     |
| Verbal consent? 🗹 Yes 🗌 No              |                                      |              |                     |
| 2. Patient history                      |                                      |              |                     |
| Medical history                         |                                      |              |                     |
| Diabetes: Type 1 Type 2 Gest            | ational                              |              |                     |
| Hypertension: During pregnancy          |                                      |              |                     |
| Familial hypercholesterolaemia:         |                                      |              |                     |
| Moderate or severe chronic kidney disea | ise: 🗆                               |              |                     |
| Albuminuria:                            | mcg/min                              |              |                     |
| Urine protein:                          | g/24hrs                              |              |                     |
| eGFR:                                   | mg/mmoi<br>mL/min/1.73m <sup>2</sup> |              |                     |
| Atrial fibrillation:                    |                                      |              |                     |
|                                         |                                      |              |                     |

## Upload, download or Print

- You can upload the completed HHC, and My Healthy Heart Plan to the patients file through Topbar
- > You can also print/ download the documents

|                | ☐ Moderate (10–15%)<br>☑ High (>15%) (includes cli                                     | nically determined high risk) |                 |
|----------------|----------------------------------------------------------------------------------------|-------------------------------|-----------------|
|                | 8. Management and follow-up                                                            |                               |                 |
|                | Does the patient require a Healthy Heart Plan? $\checkmark {\rm Yes} \ \Box  {\rm No}$ |                               |                 |
|                | Date of next consultation:                                                             |                               |                 |
|                | Recall added into clinical software:                                                   |                               |                 |
|                | Notes:                                                                                 |                               |                 |
|                |                                                                                        |                               |                 |
| Back To Search | Download Documents                                                                     | Upload Document To TopBar     | Print Documents |
|                |                                                                                        |                               |                 |
|                |                                                                                        |                               |                 |
|                |                                                                                        |                               |                 |

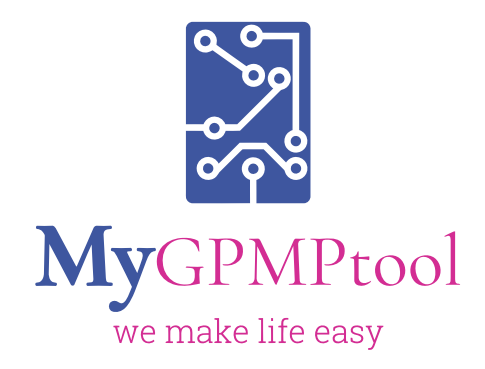

03 86106353 Collins Street Tower, Level 3, 480 Collins Street, Melbourne Victoria 3000

www.mygpmptool.com.au